## **New Self-Service: Search for Classes**

As we roll out the newest iteration of the Self-Service system (version 9) there are upgrades to the course registration system — upgrades designed to make the process easier for students!

In this tutorial, you'll learn how to find out if, when, and where the classes you want to take are offered during a specific semester.

From the Student Profile, click on "Course Search/Registration" to access the Registration Main Window.

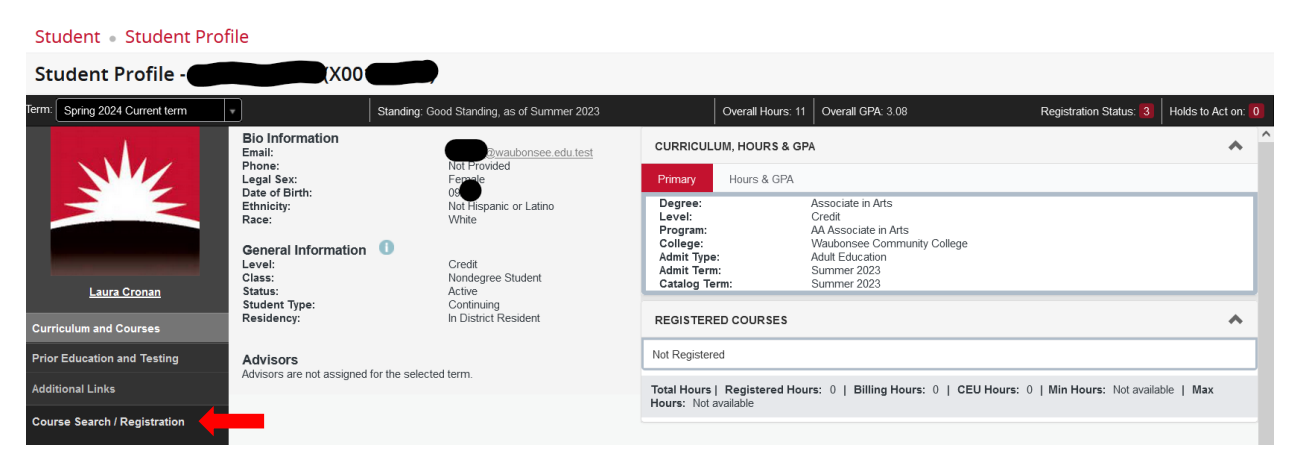

Once you have landed on the Registration Main Window, click on "Search for Classes"

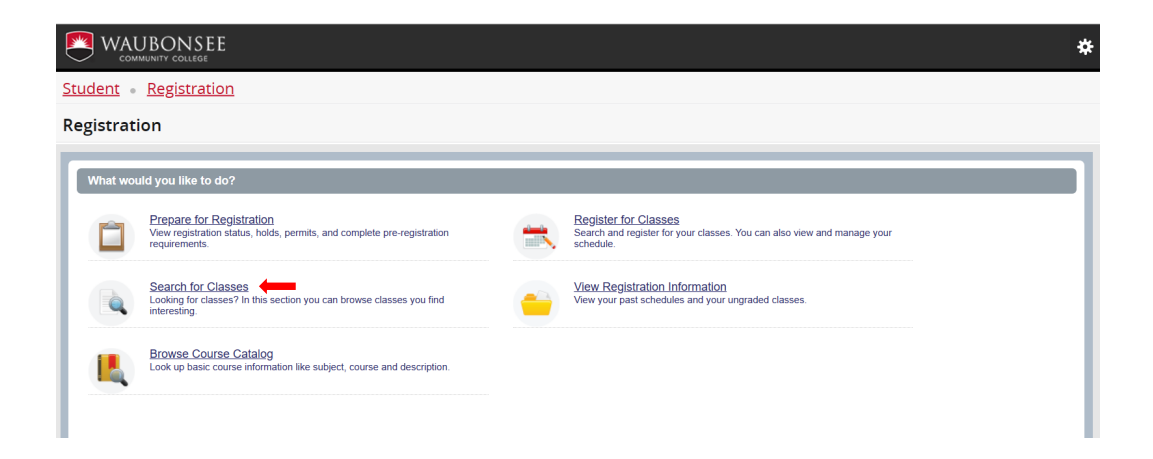

Select a Subject in the Subject box and enter Course Number if you are looking for a specific course. Add additional criteria as desired. Click on "Search" below Keyword box

| Student • Registration • Select a Term • Browse Classes |                                |  |  |  |  |  |  |  |
|---------------------------------------------------------|--------------------------------|--|--|--|--|--|--|--|
| Browse Classes                                          |                                |  |  |  |  |  |  |  |
| Enter Your Search Criteria<br>Term: Fall 2023           |                                |  |  |  |  |  |  |  |
| Subject                                                 |                                |  |  |  |  |  |  |  |
| Course Number                                           |                                |  |  |  |  |  |  |  |
| Instructional Method                                    |                                |  |  |  |  |  |  |  |
| Search by Keyword                                       |                                |  |  |  |  |  |  |  |
| Open Sections Only                                      |                                |  |  |  |  |  |  |  |
|                                                         | Search Clear + Advanced Search |  |  |  |  |  |  |  |

By clicking "Advanced Search," you can search for classes using a wider variety of criteria.

Once a subject(s) is selected, a list of the offered courses for the selected term will appear. If you would like to see the entire class schedule of all courses offered for the semester, do not enter anything in the Subject or Course Number fields — just click "Search"

In the following screenshot, we have searched by Subject (Earth Science) and Instructional Method (Online). The results show a listing of all online Earth Science courses offered in Fall 2023.

|                                                                                                   |        |        |         |                                         |       |                         | 3                    | * (            | Laura Cronan           |       |                 |
|---------------------------------------------------------------------------------------------------|--------|--------|---------|-----------------------------------------|-------|-------------------------|----------------------|----------------|------------------------|-------|-----------------|
| Student • Registration • Select a Term • Browse Classes                                           |        |        |         |                                         |       |                         |                      |                |                        |       |                 |
| Browse Classes                                                                                    |        |        |         |                                         |       |                         |                      |                |                        |       |                 |
| Search Results — 5 Classes<br>Term: Fall 2023 Subject: Earth Science Instructional Method: Online |        |        |         |                                         |       |                         |                      |                |                        |       |                 |
| CRŃ                                                                                               | Subjec | Course | Section | Title \$                                | Hours | Meeting Dates and Times | Instructional Method | Instructor     | Status                 | Campu | Linked Sections |
| 10312                                                                                             | ESC    | 100    | 920     | Survey of Earth<br>Lecture/Discussion   | 3     | SMTWTFS - Type: Class   | Online               | David Voorhe   | 25 of 36 s<br>36 of 36 | O     |                 |
| 10313                                                                                             | ESC    | 100    | 921     | Survey of Earth<br>Lecture/Discussion   | 3     | SMTWTFS - Type: Class   | Online               | Fred Weiss (P  | 19 of 36 s<br>36 of 36 | O     |                 |
| 10314                                                                                             | ESC    | 100    | 922     | Survey of Earth<br>Lecture/Discussion   | 3     | SMTWTFS - Type: Class   | Online               | Karl Schulze ( | 25 of 36 s<br>36 of 36 | O     |                 |
| 10509                                                                                             | ESC    | 110    | 920     | Climate and Glo<br>Lecture/Discussion   | 3     | SMTWTFS - Type: Class   | Online               | Karl Schulze ( | 33 of 36 s<br>36 of 36 | O     |                 |
| 10511                                                                                             | ESC    | 130    | 920     | Introduction to O<br>Lecture/Discussion | 3     | SMTWTFS - Type: Class   | Online               | Andrea Greer   | 29 of 36 s<br>36 of 36 | O     |                 |
| Records: 5                                                                                        |        |        |         |                                         |       |                         |                      |                |                        |       |                 |

In the following screenshot, we have searched by Subject (Film Studies) and Instructional Method (Synchronous Online). There are no results. You can click "Search Again" to resubmit using new criteria to find other course options.

|                                                                                                    | * | • | Laura Cronan |
|----------------------------------------------------------------------------------------------------|---|---|--------------|
| Student • Registration • Select a Term • Browse Classes                                                           |   |   |              |
| Browse Classes                                                                                                    |   |   |              |
| r<br>Search Results — 0 Classes<br>Term: Fall 2023 Subject: Film Studies Instructional Method: Synchronous Online |   |   | Search Again |
| Please search again.                                                                                              |   |   |              |

Once you have found the courses you wish to register for, note their CRNs.